# 2025年度 MDRT代理店分会 秋の研修会 参加申込登録手順

P5-7 ●お申込みページへのアクセス等 ●お支払いについて **P1** ●STEP①個人情報登録の入力・内容確認 P2 ●登録完了後(ログアウト後)に再ログインする方法 **P8** ●STEP②参加登録の入力・内容確認 P3-4 ●登録内容の確認・変更 **P9** ●STEP②参加登録のキャンセル待ちについて P4 ●領収書の発行について P10 ●ご登録はこちらからをクリック 参加申込方法・ご注意事項 【お申込みにあたってのご注意事項】 • 2025年度MDRT代理店分会の会員本人のみが申込可能です。 • 参加申込受付期間内に、①個人情報登録、②参加登録、③お支払いの確認ができた時点で、 正式な受付とさせていただきます。 定員:150名(宿泊1名1室利用:130名/宿泊2名1室利用:20名/10組) ※先着順・正式な受付(お支払いが完了した順)となります。 • ご参加費は下記となります。 120,000円(宿泊1名1室利用) 100,000円(宿泊2名1室利用)※同室希望の方のお名前を必ずご入力ください。 • お部屋は基本1名1室利用(すべて禁煙ルーム)となります。 2名1室利用をご希望の際は、お申し込み時に同室希望者のお名前を必ず入力してください。 受付をさせていただいた方(参加者)には、後日詳細についてご案内いたします。 交通手配及び前泊・後泊手配については、ご参加者様ご自身でお願いいたします。 2025年10月16日(木)以降にキャンセルには、取消料が発生いたします。 詳細は本サイト内の「取消料について」をご確認ください。 発熱のある方や咳の症状が続く方等、体調のすぐれない方は、当日のご参加をお控えいただくようお願いしま す。 トップページ内、 状況によっては予告なくプログラムの変更を行うことがございます。予めご了承ください。 «ご登録はこちらから»をクリック 完全リアル開催となります。ライブ配信は行いませんのでご注意ください。 登録はこちらから ●個人情報の取り扱いについて 個人情報登録 新規登録 お客様の個人情報の取扱いについて 1. 個人情報の取得・利用について お客様からお預かりした個人情報は、予め通知又は公表させていただいた目的の達成のために 必要な範囲内で利用いたします。目的の範囲を超えて利用する必要が生じた場合は、その旨お客 省略 - DE MAN の連絡のため、②旅行に関して運送・宿泊機関等のサービス手配、提供のため、③旅行に 個人情報の取扱いについて

の 定地の パレッパン (2010) 「ロミン C 足ど 18/2000 第二 2 人 手能、 提供の ため、 ③旅行 に
 関する諸手続のため、 ④旅行の安全管理のため、 ⑤当社の旅行契約上の 責任において事
 故時の 費用等を担保する保険の 手続きのため、 ⑥当社及び当社と提携する企業の商品や
 サービス、キャンペーン情報の提供、旅行に関する情報提供のため、 ⑦旅行参加後のと意
 見やご感想のお願いのため、 ⑧アンケートのお願いのため、 ③特典サービス提供のため、
 ⑩統計資料作成のために利用させていただきます。

(2)当社は取得した購買履歴やWEBでの閲覧履歴等の情報を分析して、当社及び当社と提携

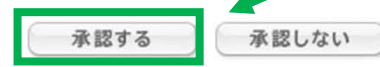

ご確認いただき、 «承認する»をクリック

## ● STEP①個人情報登録の入力

#### 個人情報登録

設定内容変更

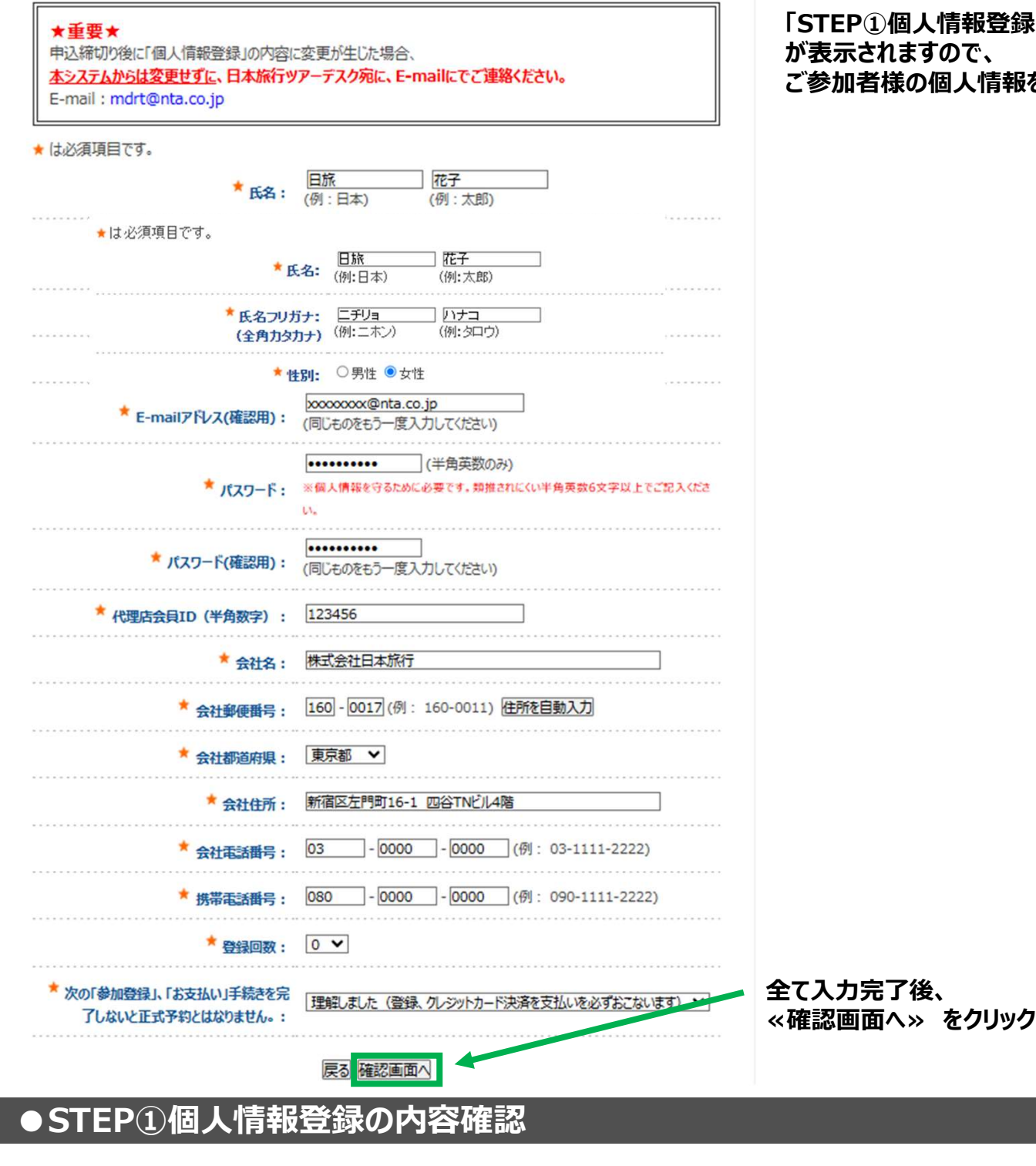

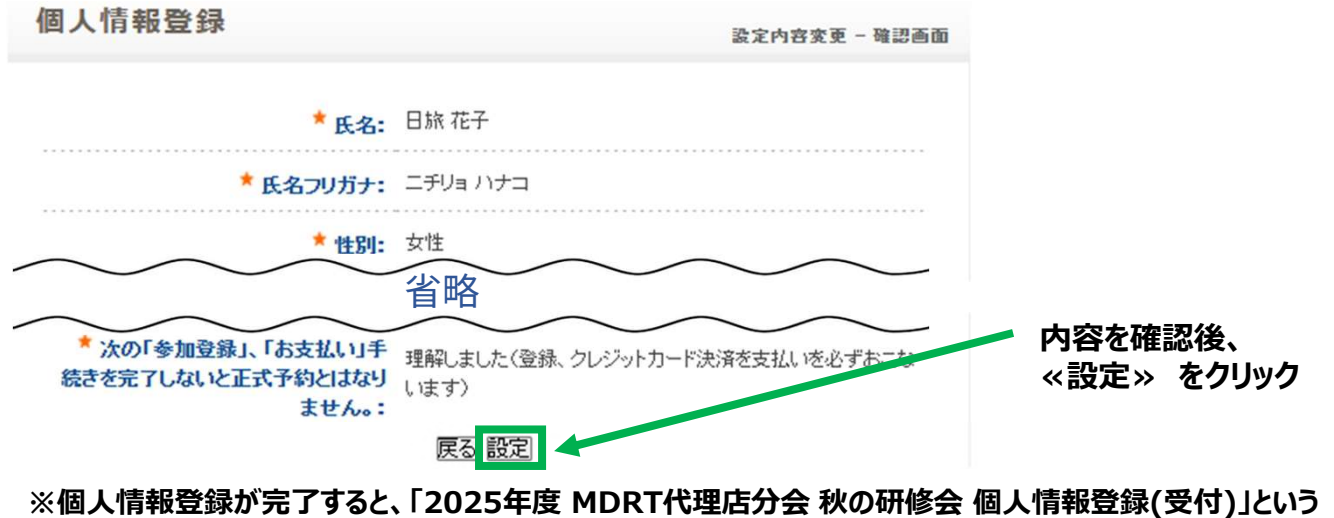

確認メールがご登録のE-mailアドレスに配信されます。

## 「STEP①個人情報登録」の入力ページ ご参加者様の個人情報をご入力ください。

| ●S               | TEP②参加到                   | 登録のこ      | 入力               |                                                     |                                  |
|------------------|---------------------------|-----------|------------------|-----------------------------------------------------|----------------------------------|
| * (tu            | 必須項目です。                   |           |                  |                                                     |                                  |
| (Space           | 者 *                       |           | 8                | 条 花子                                                | 「STEP①個人情報登録」完了後、                |
| 合計               | 合計料金                      |           | 13               | 4,500円                                              | STEP(2)参加登録」のページに<br>東天が怒ります     |
| 20 to the        |                           |           |                  |                                                     | 川か夜りより。<br>   結けて必要車頂を入力してください   |
| \$ <b>\$</b> 7川中 | <u>い</u> への <sup>▲</sup>  | С         | 残31以             | 上 = 〇、残30~21 = △、残20以下 = 実数表示                       | 成りて必要事項を入力してたとい。                 |
| 選択               | 内容                        | 料金        | 在庫               | 内容説明                                                |                                  |
| ۲                | 申し込む(宿泊:1名                | ¥ 120,000 | 0                |                                                     |                                  |
|                  | 1至)                       |           | _                | 「又外来本教問」「同家是初の古のトクカキルディ                             |                                  |
| 0                | 申し込む(宿泊:2名<br>1室)         | ¥ 100,000 | 20               | 入力が起こう主体を行っているというののないであって                           | ,<br>残席 (残りの受付可能数が表示されます)        |
|                  | - 27                      |           |                  | ご入力がない場合は無効とさせていただきます。                              |                                  |
| 往路送              | 迎バス:11/5(水)新石             | 垣空港発→オ    | トテル着             | *                                                   |                                  |
| 選択               | 内容                        |           |                  | 内容説明                                                |                                  |
| ۲                | 12:40発に乗車する               | ホテノ       | ルまでの戸            | 所要時間は約20分です。                                        |                                  |
| 0                | 13:10発に乗車する               | ホテノ       | ルまでの戸            | 所要時間は約20分です。                                        |                                  |
| 0                | 乗車しない                     |           |                  |                                                     |                                  |
| 復路送              | 迎バス:11/7(金) ホテ            | 儿発→新石垣    | 空港着              | *                                                   | - 往路送迎バスについてご選択ください。             |
| 選択               | 内容                        |           |                  | 内容説明                                                | 送迎バスをご利用いただかない場合も                |
| ۲                | 10:45発に乗車する               | 空河        | 巷までの             | 所要時間は約20分です。                                        | ご参加費は変わりません。                     |
| 0                | 乗車しない                     | 空河        | 巷までの             | 所要時間は約20分です。                                        |                                  |
| 11/6             | 5(木)【午後】オプショナル            | ツアー *     | L                |                                                     |                                  |
| コルフ              | ショートプランをこ希望の万、            | 別送コルフ幹制   | 手様(こま<br>残31     | 申込みください。<br>以上 = ○、残30~21 = △、残20以下 = 実数表示          |                                  |
| 選択               | 内容                        | 料金        | 在庫               | 内容説明                                                |                                  |
|                  |                           |           |                  | 【最少催行人員20名/定員30名】                                   |                                  |
| 0                | ①石垣島エキゾチックツア              | ¥24,000   | $\bigtriangleup$ | 石垣島最北部の秘境エキゾチックツアー!絶暴オフロードを四輪バギーで走行後、エキゾチックアニマルとの   |                                  |
|                  |                           |           |                  | 貴重なふれあいを体験できます。                                     |                                  |
|                  | ③万行户半口组火                  | X 9 500   | 0                | 【最少催行人員30名/定員60名】                                   |                                  |
|                  | C L C D T L D D L         | +0,500    | 0                | ガラスボート、石垣島鍾乳洞、ユーグレナモールなど                            |                                  |
| -                | ③オリジナルラー油作り体              |           |                  | 【最少催行人員10名/定員15名】                                   |                                  |
| 0                | 験(14:00~)※各目<br>集合        | ¥2,000    | 14               | 石坦島ならではの良材を自分で選び<br>オリジナルラー油を作ってみよう!                |                                  |
| 0                | 申込みなし                     |           | 0                |                                                     |                                  |
| 11/              | (6(木) 【夕食】しストラン           | *         | 建311             | / ト - ○ 建30~21 - △ 建20以下 - 実数表示                     |                                  |
| 選択               | 内容                        | 料金        | 在庫               | 内容説明                                                |                                  |
|                  | ④夕食/居酒屋(ホテル               |           |                  | 【最少催行人員30名/定員60名】                                   | ー オプショナルツアーのお申込みについて             |
| ۲                | 周辺)※各自集合                  | ¥6,000    | 0                | 石垣島料理と八重山そばを沖縄住宅の客間「いち<br>ばんざぁ」でお召し上がれ!飲み放題付き。      | ご選択ください。                         |
|                  |                           |           |                  | 【最少催行人員15名/定員30名】                                   | オノンヨナルツアー代金は、こ参加貨とは<br>別全発生いたします |
| 0                | ⑤夕食/中華(ホテル<br>内)※名白生合     | ¥14,000   | $\triangle$      | 中国料理「チャイナシャドー」で経験豊富なシェフが<br>作るジり豊かな料理をご提能ください。飲み放題付 | 局少催行人員を満たさず。                     |
|                  |                           |           |                  | a.                                                  | 催行中止となった場合はご返金させて                |
| 0                | ⑥夕食/焼肉(ホテルから              | X 6 500   | ~                | 【最少催行人員15名/定員50名】                                   | いただきます。                          |
| 0                | 約徒歩12分)※各自集合              | ±0,500    | 0                | 「石垣気さだうられる、具木主店」で石垣気ノレミアムビーフををお楽しみください。飲み放題付き。      |                                  |
| 0                | 申込みなし                     |           | 0                |                                                     |                                  |
| 11/0             | 6(木)【夜】オプショナル             | ツアー *     | 残31以             | (上 = ○、残30~21 = △、残20以下 = 実数表示                      |                                  |
| 選択               | 内容 料金                     | 在庫        |                  | 内容説明                                                |                                  |
| 0                | ⑦星空ツア- ×5.000             | 16 2      | シー 化油 ス          |                                                     | 2名1室でお申込みの方は、                    |
| 0                | ○金王ファー ∓3,000             | 天 天       | 候や当日             | の状況によって中止になる場合がございます。                               | →同室希望者の方のお名前を                    |
| ۲                | 申込みなし                     | 0         |                  |                                                     | 必ず入力してください。                      |
| 【予業              | り者連絡欄)                    |           |                  |                                                     |                                  |
| 2名1<br>望の1       | 1至帝皇の万は、同至帝<br>方のお名前を必ずご入 |           |                  |                                                     |                                  |
| カくた              | ださい)                      |           |                  |                                                     |                                  |
|                  |                           | 確認        | 2画面/             | , <mark>戻る</mark>                                   | < <tr ※ 唯                        |

#### ●STEP②参加登録の内容確認

| 参加登録                               | 新規子約 - 確認画面                                            |           |
|------------------------------------|--------------------------------------------------------|-----------|
| 以下の内容で登録してよろしいですか?                 |                                                        |           |
| 参加者 🗯                              | 日旅 花子(ニチリョ ハナコ)                                        |           |
| 参加申込み                              | 申し込む(宿泊:1名1室)(120,000円)                                |           |
| 往路送迎バス:11/5(水) 新石垣空港発→ホ<br>テル著     | 12:40発に乗車する                                            |           |
| 復路送迎バス:11/7(金) ホテル発→新石垣<br>空港着     | 10:45発に乗車する                                            |           |
| 11/6(木) 【午後】オブショナルツアー              | ◎石垣島半日観光(8,500円)                                       |           |
| 11/6(木)【夕食】レストラン                   | <ul><li>④夕食/居酒屋(ホテル周辺)※各自集合</li><li>(6,000円)</li></ul> |           |
| 11/6(木)【夜】オブショナルツアー                | 申込みなし                                                  |           |
| 合計料金                               | 134,500円                                               |           |
|                                    |                                                        | 山穴を疎辺落    |
| 【予約者連絡欄】<br>2名1室希望の方は、同室希望の方のお名前を必 | すご入力ください)                                              | 《登録》をクリック |
| 管録                                 | 実る                                                     |           |

※参加登録が完了すると、「2025年度 MDRT代理店分会 秋の研修会 参加登録(受付)」という 確認メールがご登録のE-mailアドレスに配信されます。

#### ●STEP②参加登録キャンセル待ちについて

残席が残り数席になりますと、参加申込み欄に下記のような キャンセル待ち(宿泊:1名1室) という キャンセル待ち用の申込み欄が表示されます。 「申し込む」の欄の在庫が「0」になった後(定員に達した後)、キャンセル待ちをご希望される場合は、 こちらを選択してご登録いただき、お支払いはせずに終了してください。 キャンセル待ちが繰り上がった場合は、日本旅行よりご連絡させていただきますので、 その後お支払い手続きをお願いいたします。 ※キャンセル待ちは1名1室利用の受付のみとさせていただきます。

\*は必須項目です。

| 参加者 * | 日旅 花子    |
|-------|----------|
| 合計料金  | 120,000円 |

#### 参加申込み\*

| 参加申込み * |                      |          | 残31以上 = ○、残30~21 = △、残20以下 = 実数表示 |                                                                     |
|---------|----------------------|----------|-----------------------------------|---------------------------------------------------------------------|
| 選択      | 内容                   | 料金       | 在庫                                | 内容説明                                                                |
|         | 申し込む (宿泊:1名1<br>室)   | ¥120,000 | 0                                 |                                                                     |
|         | 申し込む(宿泊:2名1<br>室)    | ¥100,000 | 0                                 | 「予約者連絡欄」に同室希望の方のお名前を必<br>ずご入力ください。<br>ご入力がない場合は無効とさせていただきます。        |
| ۲       | キャンセル待ち(宿泊:1<br>名1室) | ¥120,000 | 0                                 | 上記の「申込む」の欄の在庫が「0」になった後(定員に達<br>した後)、キャンセル待をご希望される方はこちらをご選択<br>ください。 |

### ●STEP③ お支払い/オンラインクレジットカード決済

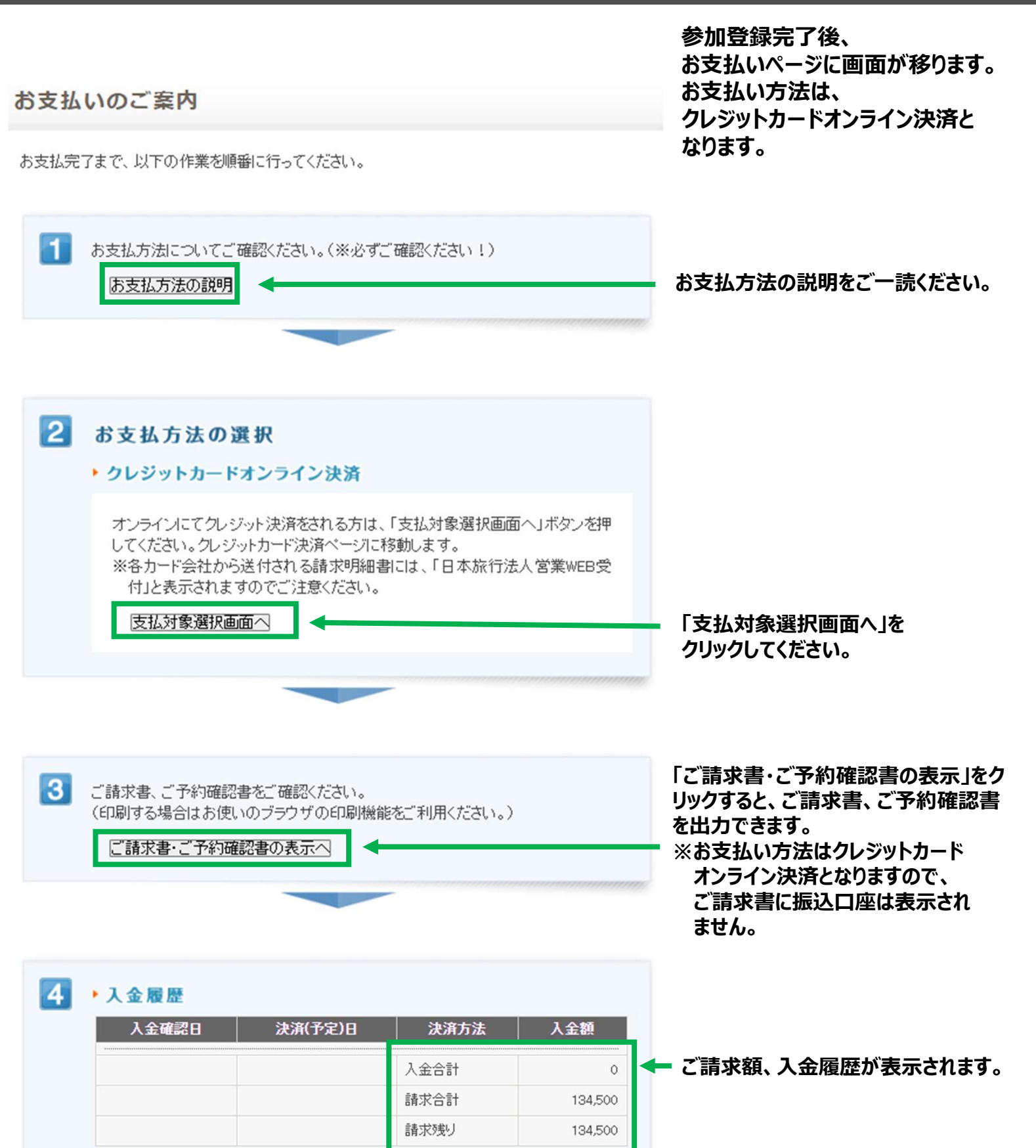

### ●STEP③お支払い/オンラインクレジットカード決済

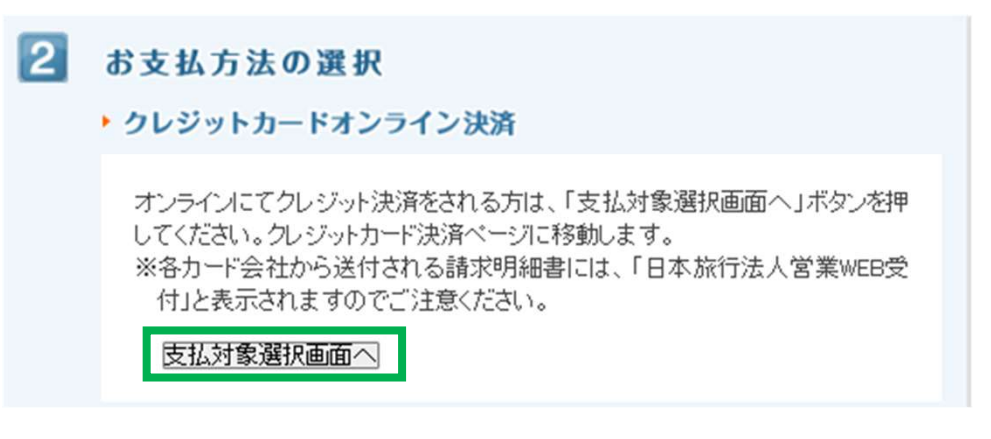

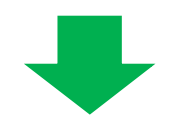

「支払対象選択画面へ」をクリックすると、 下記のページが表示されます。

お支払いのご案内

#### 予約内容検索

| 種別  | ▲ 1000 1000 1000 1000 1000 1000 1000 10 |
|-----|-----------------------------------------|
| 利用者 | [全て ▼]                                  |

お支払いになる項目を右端の「選択」チェックから選び、「お申込内容を確認する」ボタンをクリックして内 容をご確認ください。

確認しましたら「表示されたページを保存し、内容を確認し、同意しました。」「にチェックを入れていただき、「申込を確定する」ボタンを押してください。

お申込内容を変更頂く場合、受付番号を押していただくとお申込画面にて変更ができます。

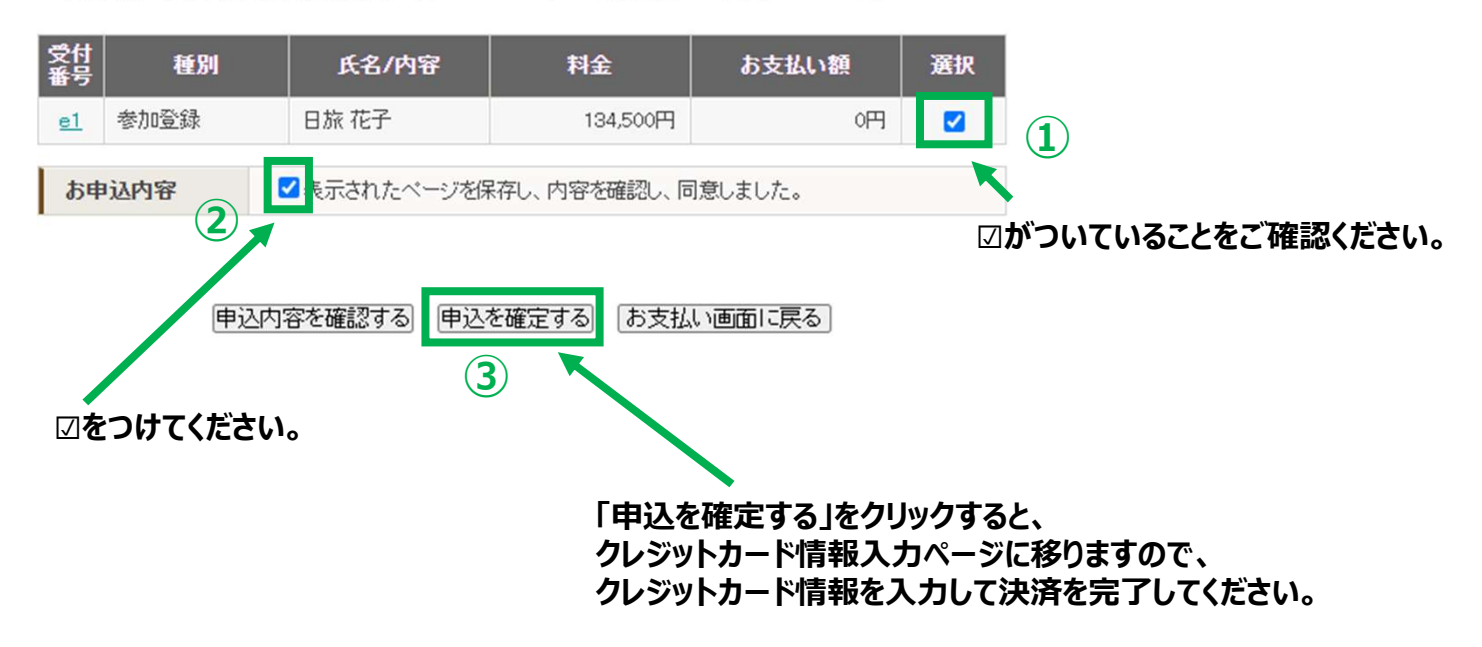

#### ●STEP③お支払い/オンラインクレジットカード決

クレジットカード情報のご入力

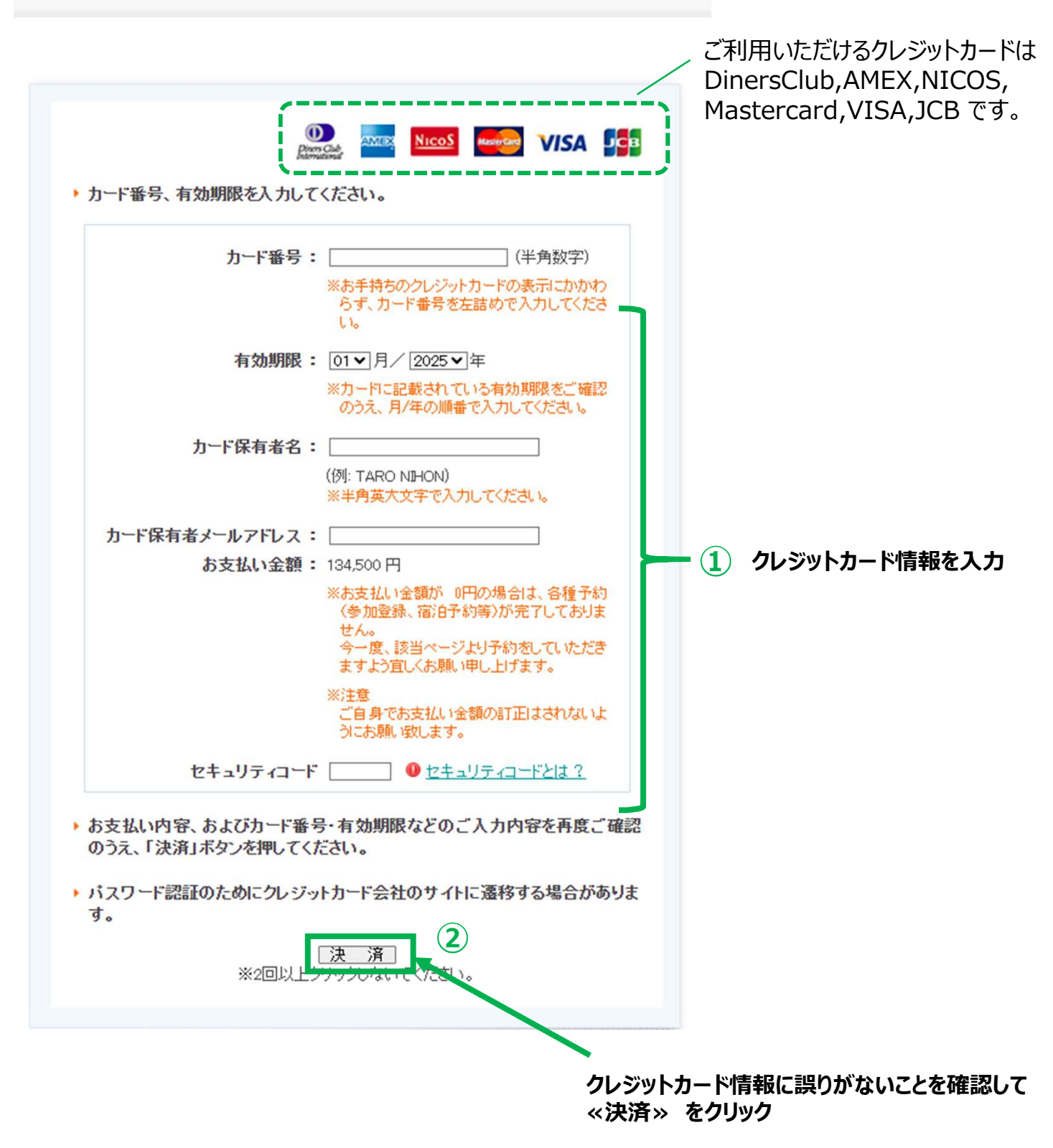

※お支払いがが完了すると、

「2025年度 MDRT代理店分会 秋の研修会 オンラインクレジットカード 決済完了のご連絡」という 確認メールがご登録のE-mailアドレスに配信されます。

## ●登録完了後(ログアウト後)、再ログインする場合は・・・

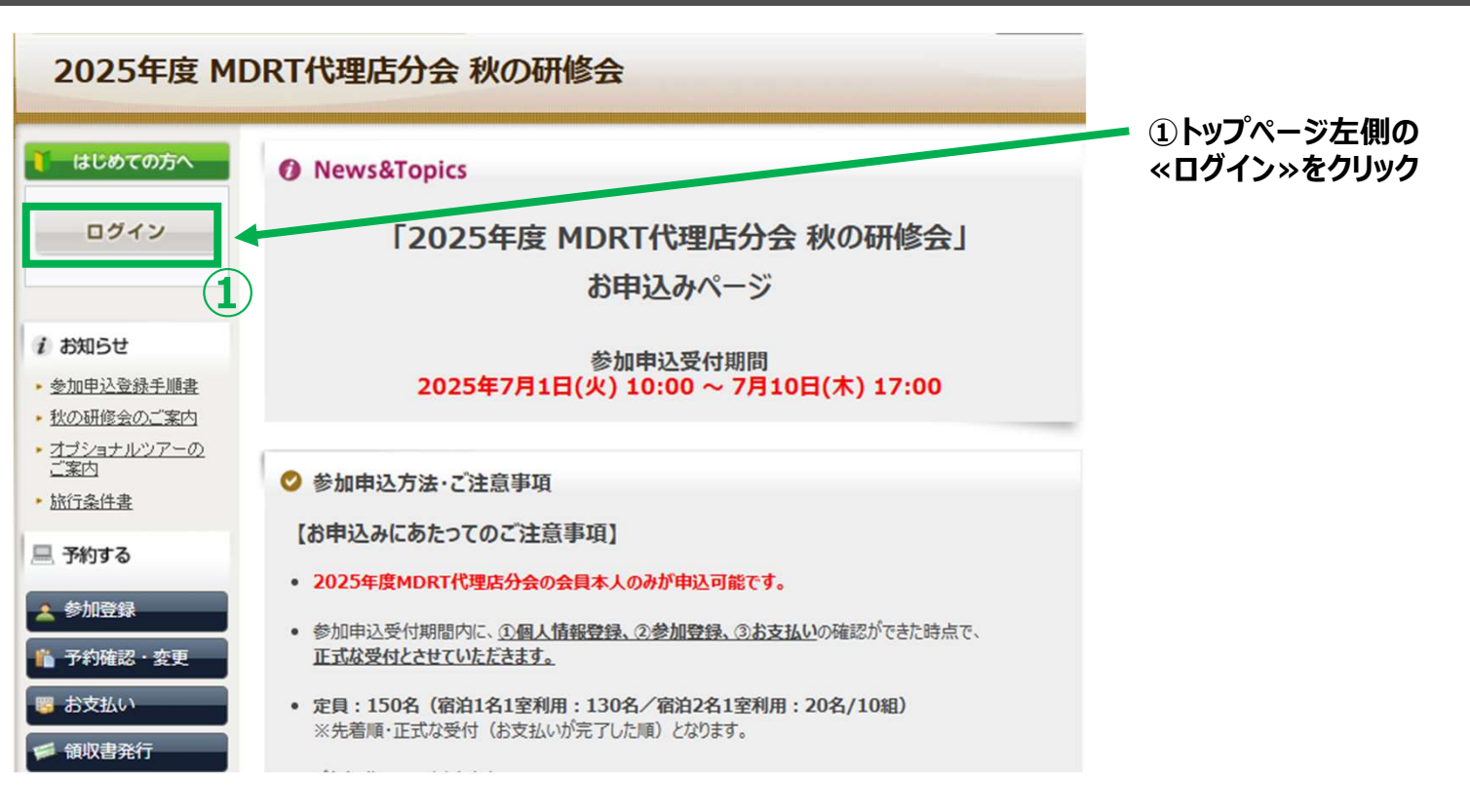

個人情報登録

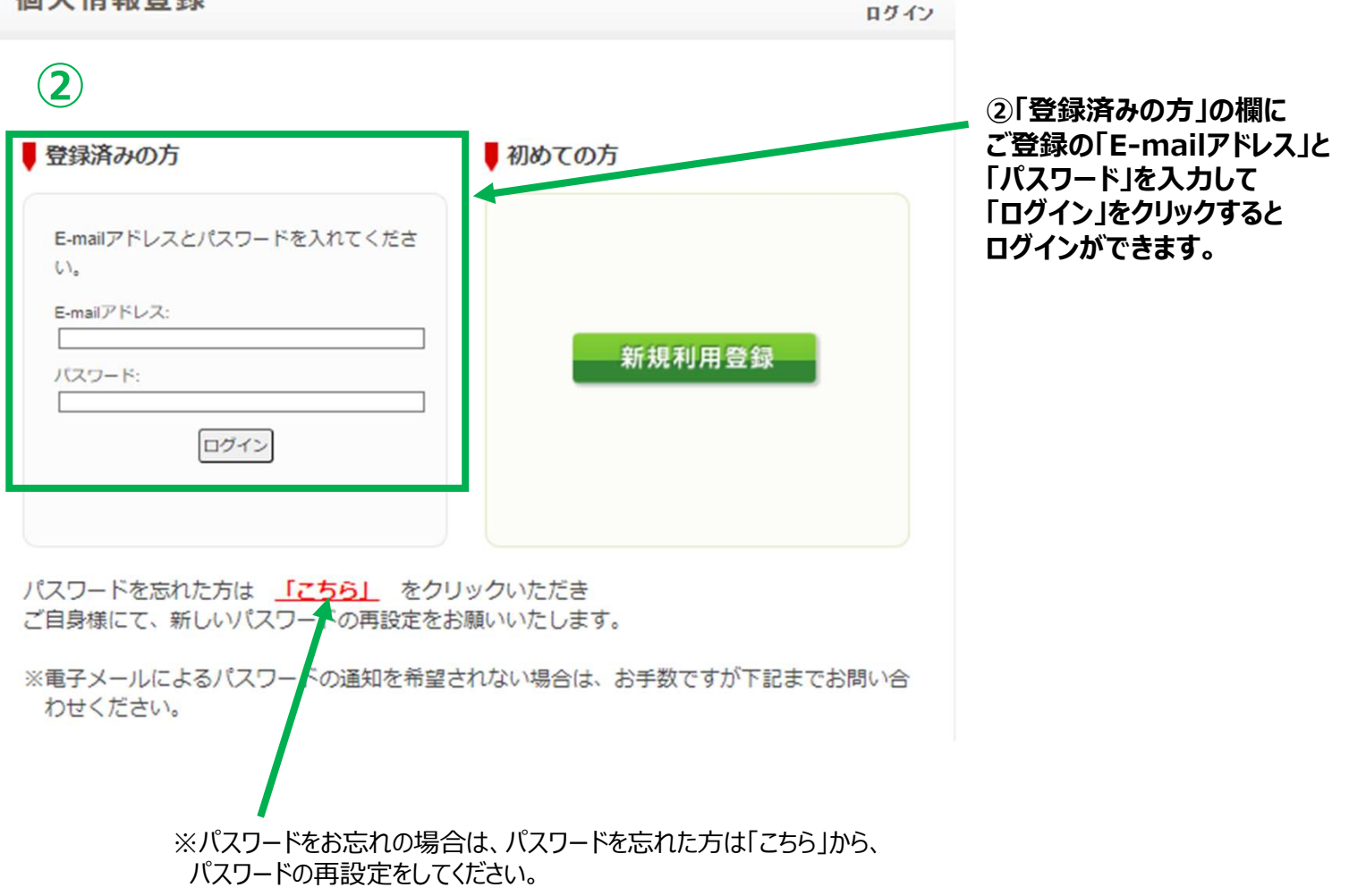

#### ●登録内容の確認・変更

#### <参加申込み受付期間中の変更について>

受付期間中は、ウェブサイトにログイン後、下記のページより操作してください。

- ・①個人情報登録 ・・・ 「個人情報編集」より変更できます。
- ・②参加登録・・・「予約確認・変更」より変更・取消ができます。

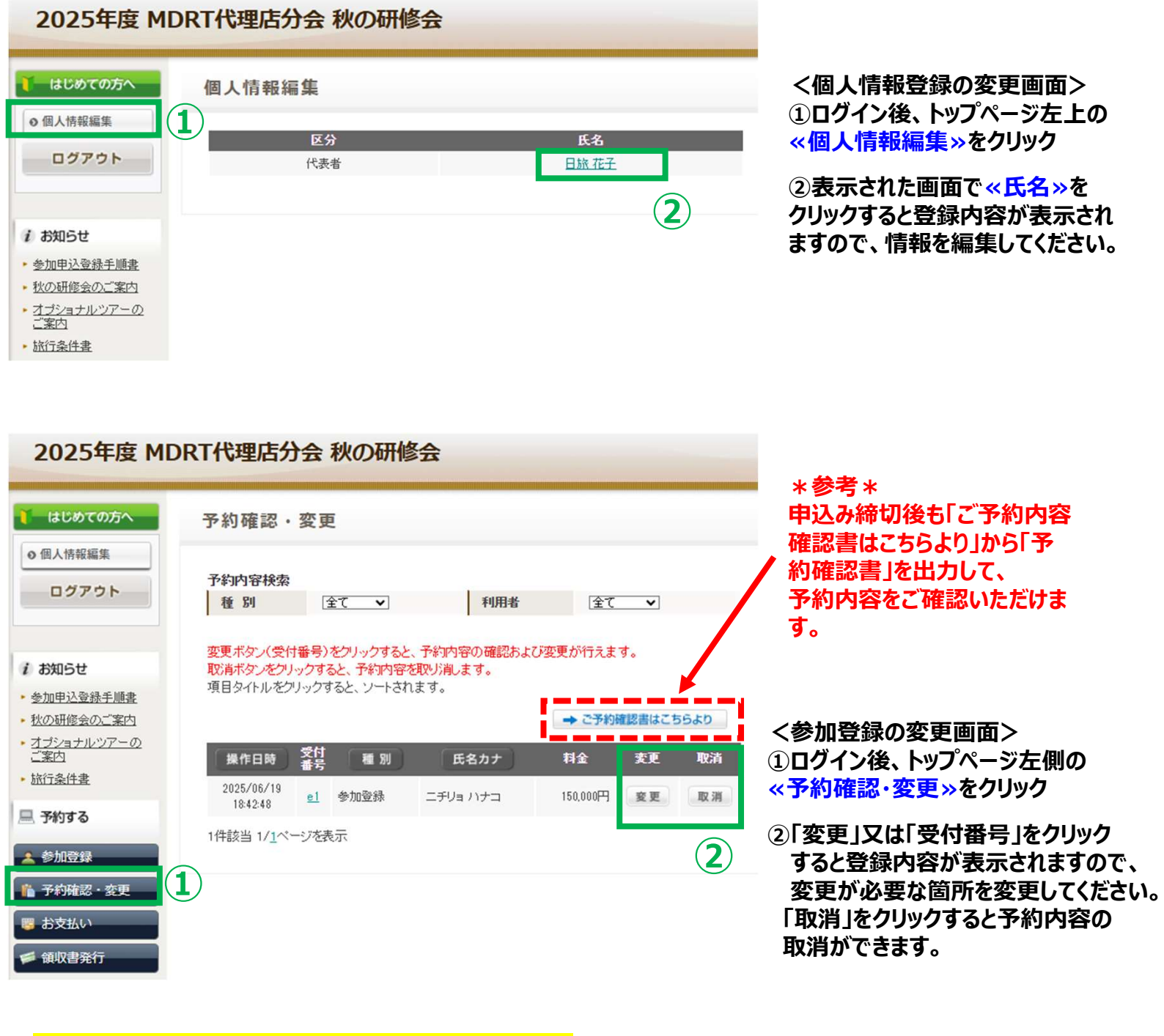

#### <登録受付締切後の変更・キャンセルについて>

登録締切後に変更が生じた場合は、日本旅行ツアーデスク宛にE-mailでご連絡ください 一部の「STEP①個人情報登録」の内容は、ウェブサイトからも編集ができますが、 登録締切後は、ウェブサイトからは絶対に変更しないでください。

※お電話での変更・取消はお受けしておりませんので、必ずE-mailでご連絡ください

## ●領収書の発行

| 2025年度 M                                                            | DRT代理店分会 秋の研修会                                                                                                    |                                    |
|---------------------------------------------------------------------|----------------------------------------------------------------------------------------------------|------------------------------------|
| 🊺 はじめての方へ                                                           | 領収書                                                                                                    |                                    |
| ● 個人情報編集                                                            | 発行済領収書一覧                                                                                                    | しの又払い元」後、ロクインした<br>状態でトップページ左側一覧の  |
| ログアウト                                                               | <ul> <li>領収書番号 宛名 発行済金額 発行日 ステータス</li> <li>※発行できる領収書は適格請求書等保存方式(インボイス制度)に対応しておりませんので、インボイス制度に対応した領収書が必要な場合は請求書をダウンロードし一緒に保存してください。</li> </ul> | 「領収書発行」をクリックすると<br>領収書のページが表示されます。 |
| i お知らせ                                                              | ※領収書の発行内容を間違えた場合、または予約の取消・変更が出来ない場合は、領収書を無効<br>にすることで領収書の再発行、予約の取消・変更が可能です。(無効にした領収書は必ず廃棄いた<br>だきますようお願い申し上げます。)                              | ②「新規領収書入力」をクリック                    |
| <ul> <li>         * 秋の研修会のご案内         <ul> <li></li></ul></li></ul> | ※領収書番号を選択すると「再印刷する」「無効にする」画面が表示されます。発行した領収書がうま<br>く印刷できなかった場合は、再印刷を行うことでやり直すことができます。                                                          | すると、宛名、金額入力欄に<br>画面が移ります。          |
| <ul> <li>旅行条件書</li> <li>予約する</li> </ul>                             | ※コンビーズがそれになるは、コンビーエンスストアではADSで無能が発行されていますので、この画<br>面で領収書は発行できません。<br>インボイス制度に対応したものが必要な場合は、請求書をダウンロードして一緒に保存いただくか、<br>取扱箇所までお問合せください。         |                                    |
| ▲ 参加登録                                                              | ※銀行口座にお振込の場合は、「お支払い」画面のご請求書に表示される専用口座にお振込いただいた場合のみこの画面で発行可能になります。 ※本システムでお客様が発行された領収書には、印紙税を課されない為、収入印紙の貼り付けは必必                               | お支払い完了後、                           |
| <ul> <li>● 予約確認・変更</li> <li>■ お支払い</li> <li>● 約回書発行</li> </ul>      | 要ありません。 新規領収書入力 発行可能金額 ¥0)                                                                                                    | 表示されます。                            |
| 個人情報の取扱いについて                                                        |                                                                                                    |                                    |
|                                                                     |                                                                                                    |                                    |

| 2025年度 M                                                                                                    | DRT代理店分会 秋の研修会                                                                                                    |                                                   |
|----------------------------------------------------------------------------------------------------|----------------------------------------------------------------------------------------------------|---------------------------------------------------|
| ● はじめての方へ                                                                                                    | 領収書                                                                                                    |                                                   |
| <ul> <li>● 個人情報編集</li> <li>ログアウト</li> </ul>                                                                                                    | 新規領収書入力         宛名       様         金額       円(発行可能金額 ¥ 0) カンマを入れずにご入力ください)                                                         | ③「宛名」及び「金額」を入力して<br>「但し書き」を選択後、<br>ページ最下部「確認画面へ」を |
| <ul> <li>         お知らせ         <ul> <li>             参加申込登録手順書         </li> <li>             秋の研修会のご案内         </li> </ul> <ul> <li> <u>オブショナルツアーの</u>             ご案内         </li> <li>             旅行条件書         </li> </ul> </li> </ul> | 但し書き          ○「2025年度 MDRT代理店分会 秋の研修会」ゴラショナルツアー代金として         ○「2025年度 MDRT代理店分会 秋の研修会」オブショナルツアー代金として          確認画面へ 戻る          ③ | クリックすると印刷ページに移ります。                                |
| <ul> <li>■ 予約する</li> <li>▲ 参加登録</li> <li>● 予約確認・変更</li> <li>● お支払い</li> <li>● 領収書発行</li> </ul>                                                                                                    | ※発行できる領収書は適格請求書等保存方式(インボイス制度<br>インボイス制度に対応した領収書が必要な場合は請求書をダロ<br>領収書と請求書をセットでご利用ください。                                               | )に対応しておりませんので、<br>フンロードして、                        |

【お問合せ先】 株式会社日本旅行 新宿法人営業部 担当:安部川(あべかわ)・小松

E-mail:<u>mdrt@nta.co.jp</u> TEL:03-5369-3901 営業時間:平日 9:45~17:45(土・日・祝日は休業)